## T. Endo

## マクロの記録機能を使用してマクロを作成するには

「マクロの記録」を使用すると Excel で操作した内容が自動的に 記録されて、マクロが作成されます。

「マクロの記録」ダイアログの設定

マクロを記録するには「マクロの記録」ダイアログで、マクロの名前やマクロの保存先などを設定してから、記録操作を開始します。

①「開発」タブの「コード」の「マクロの記録」をクリック

②「マクロの記録」ダイアログが表示されるので「マクロ名」

に「マクロ記録の練習」と入力

③「ショートカットキー」に「j」と入力

④「マクロの保存先」に「作業中のブック」と表示されてい

ることを確認

⑤「説明」にマクロの説明を入力

⑥「OK」をクリック

⑦マクロの記録が開始される

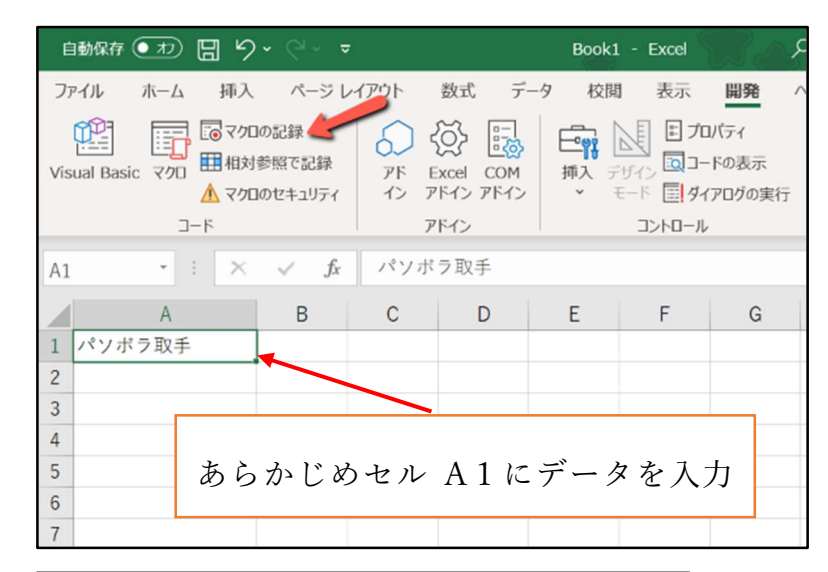

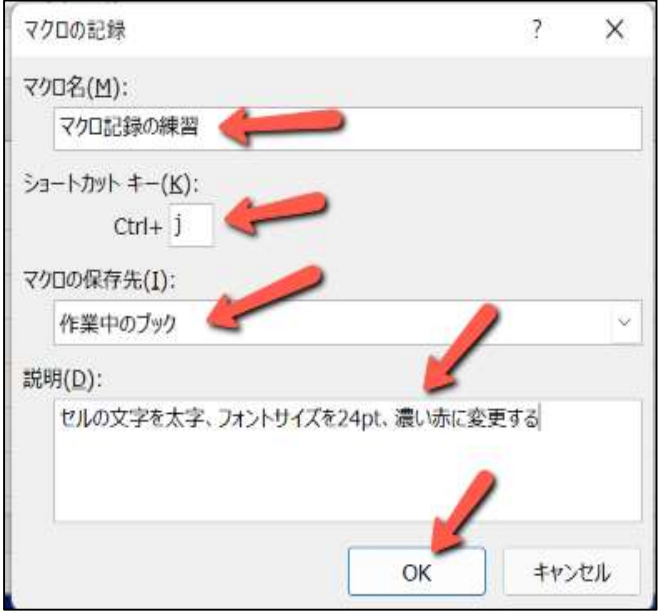